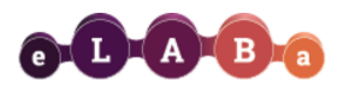

## Publikacijų sąrašų (ataskaitų) formavimas eLABa IS

eLABa sistemos naudotojai, pagal jiems suteiktas roles ir teises, gali naudotis Statistikos posisteme, formuoti publikacijų/dokumentų ataskaitas:

- ✓ Autoriui suteikta teisė formuoti ataskaitas tik iš tų dokumentų duomenų, kuriuose jis nurodytas kaip autorius/bendraautorius.
- ✓ **Institucijos padalinių registratoriai** ir **bibliotekininkai** turi teisę formuoti ataskaitas iš savo institucijos (bendrų su kitomis institucijomis) dokumentų duomenų.

Pagal Jums suteiktas roles ir teises eLABa sistemoje, galite formuoti į eLABa įkeltų dokumentų sąrašus (ataskaitas).

Pirmiausia reikalinga prisijungti prie eLABa IS:

• eLABa svetainėje spauskite Ataskaitų formavimas

Pasirinkti

- iš institucijų sąrašo pasirinkite Vilniaus Gedimino technikos universitetas
- įveskite savo vardą ir slaptažodį, kuriuo jungiatės prie VILNIUS TECH kompiuterių sistemos

| e-L-A-B-a                   | Lietu                                                          | ıvos aka                | deminės                    | s elektroninės b                                            | iblio | tekos talpyk                                    | ila <sup>\</sup> | /ardenis Pavardenis (VGTU)<br><u>Atsijungti</u> |
|-----------------------------|----------------------------------------------------------------|-------------------------|----------------------------|-------------------------------------------------------------|-------|-------------------------------------------------|------------------|-------------------------------------------------|
| ☆      ▶ Mano dokumentai    |                                                                |                         |                            |                                                             |       |                                                 |                  |                                                 |
| Dokumentai Mano dokumentai  | Naujas do                                                      | kumentas                |                            |                                                             |       |                                                 |                  |                                                 |
| <ul> <li>Kiti</li> </ul>    | Antraštė                                                       | a                       |                            |                                                             |       |                                                 |                  |                                                 |
| Mano profilis<br>Ataskaitos | Tik man aktualūs darbai (įvedami/ginami)<br>P leškoti Išvalyti |                         |                            |                                                             |       |                                                 |                  |                                                 |
|                             |                                                                | (1 iš 1) 📪 🔫 🚺 🔛 ы 10 💌 |                            |                                                             |       |                                                 |                  |                                                 |
|                             | Antraštė                                                       | Autorius                | Aprašo<br>sukūrimo<br>data | Tipas                                                       | DB    | Institucija                                     | Būsena           | Veiksmai                                        |
|                             | Testas                                                         | Vardenis<br>Pavardenis  | 2017-02-28<br>08:37        | Straipsniai serialiniuose ir<br>vienkartiniuose leidiniuose | PDB   | Vilniaus Gedimino<br>technikos<br>universitetas | Juodraštis       | 8                                               |
|                             | Juodraštis                                                     | Vardenis<br>Pavardenis  | 2017-02-24<br>19:22        | Straipsnis kitose DB                                        | PDB   | Vilniaus Gedimino<br>technikos<br>universitetas | Juodraštis       | 6                                               |
|                             | (1 iš 1) 14 <4 1 b> b1 10 V                                    |                         |                            |                                                             |       |                                                 |                  |                                                 |
|                             |                                                                |                         |                            |                                                             |       |                                                 |                  |                                                 |

Paspaudus Ataskaita

pasirinkite kokią ataskaitą norite formuoti.

Atidaromas ataskaitų sąrašas. Visos ataskaitos sugrupuotos hierarchiniu principu. Galima vykdyti paiešką ar rinktis iš sąrašo. Iš ataskaitų klasifikatoriaus pasirinkite VGTU PDB institucines ataskaitas.

| Klasifikatoriaus pasirinkimas                                                |  |  |  |     |
|------------------------------------------------------------------------------|--|--|--|-----|
| ■ Paieška       Pavadinimas       Galioja       Taip       Ne       Išvalyti |  |  |  |     |
| ▶ = LSMU PDB institucinės ataskaitos                                         |  |  |  |     |
| ▶ - LSU PDB institucinės ataskaitos                                          |  |  |  |     |
| • MRU PDB institucinės ataskaitos                                            |  |  |  |     |
| VDU PDB institucinės ataskaitos                                              |  |  |  |     |
| ▼ - VGTU PDB institucinės ataskaitos                                         |  |  |  |     |
| I. Sąrašai ŠMWLMT ataskaitoms                                                |  |  |  |     |
| ▶ II. Sąrašai konkursui                                                      |  |  |  | ÷., |
| ▶ III. Sąrašai atestavimui                                                   |  |  |  |     |
| <ul> <li>IV. Sąrašai katedrų, mokslo padalinių metinei ataskaitai</li> </ul> |  |  |  |     |
| ▶ V. Sąrašai publikacijų Web of Science leidiniuose su cituojamumo rodikliu  |  |  |  |     |
| VI. Kiti sąrašai                                                             |  |  |  |     |
| ▶ « VU PDB institucinės ataskaitos                                           |  |  |  | -   |

Pateiktame sąraše išsiskleiskite sąrašų grupes ir pasirinkite Jums reikiamą konkrečią ataskaitos formą.

| Klasifikatoriaus pasirinkimas 🕷                                                      |   |   |  |  |  |
|--------------------------------------------------------------------------------------|---|---|--|--|--|
| Paieška<br>Pavadinimas<br>Galioja                                                    |   |   |  |  |  |
| □ leškoti Išvalyti                                                                   |   |   |  |  |  |
| VGTU PDB institucinės ataskaitos                                                     |   |   |  |  |  |
| ▶ I. Sąrašai ŠMM/LMT ataskaitoms                                                     |   | - |  |  |  |
| ▶ II. Sąrašai konkursui                                                              |   | - |  |  |  |
| ▼ I. Sąrašai atestavimui                                                             |   | - |  |  |  |
| 1. Publikacijų sąrašas atestavimui                                                   | • |   |  |  |  |
| 2. Publikacijų sąrašas pedagoginės veiklos atestavimui                               | • |   |  |  |  |
| 3. Publikacijų sąrašas mokslinės veiklos atestavimui                                 | • |   |  |  |  |
| <ul> <li>IV. Sąrašai katedrų, mokslo padalinių metinei ataskaitai</li> </ul>         |   |   |  |  |  |
| ▶ V. Sąrašai su "Web of Science JCR" ir/ar "Scopus JM" citavimo rodikliais (testinė) |   |   |  |  |  |
| ▶ VI. Kiti sąrašai                                                                   |   |   |  |  |  |
|                                                                                      |   |   |  |  |  |
|                                                                                      |   |   |  |  |  |

Prieš formuojant pasirinktą publikacijų sąrašą, reikia patikslinti **publikacijų atrankos kriterijus** (detalus kriterijų aprašymas ir parinkimas apibūdinti *1-oje lentelėje*).

| - Atrankos kriterijai           |                                              |
|---------------------------------|----------------------------------------------|
| Ataskaitos data *               | 2021-05-09                                   |
| Data nuo                        |                                              |
| Data iki                        |                                              |
| Laikotarpio tipas               | Pagal publikavimo metus                      |
| Institucija                     | Vilniaus Gedimino technikos universitetas    |
| Padaliniai                      | + Pridėti padalinį                           |
| Autorius                        | Nepasirinkta Pasirinkti                      |
| Dokumentų rūšys                 | + Pridėti dokumento rūšį                     |
| Mokslo / meno kryptys ir sritys | + Pridėti mokslo / meno kryptį, sritį        |
| Studijų kryptis / krypčių grupė | Pridėti naują studijų kryptį / krypčių grupę |
| Leid <mark>i</mark> mo kalbos   | + Prideti leidimo kalbą                      |
| Leidimo šalys                   | + Pridėti leidimo šalį                       |
| Papildomi inst. klasifikatoriai | Pridėti papildomą inst. klasifikatorių       |
| matas                           | •                                            |
| liceratione annaše tipas ISBD   | (autorinis sarašas)                          |

## Lentelė 1. Ataskaitų atrankos kriterijai.

| Kriterijus                                                 | Duomenų<br>formatas      | Įvedimas                                                                                                    | Paaiškinimas                                                                                                    |
|------------------------------------------------------------|--------------------------|----------------------------------------------------------------------------------------------------|----------------------------------------------------------------------------------------------------|
|                                                            | arba pvz.                |                                                                                                    |                                                                                                    |
| Ataskaitos data                                            | yyyy-mm-dd               | Pasirenkama iš<br>kalendoriaus arba<br>įvedama ranka                                                                                                    | Data rodoma ataskaitoje.                                                                                                    |
| Pasirinkimai, kokias<br>klasifikatorių<br>reikšmes naudoti | Pasirinkimo<br>mygtukai. | <ul> <li>Pasirenkama iš galimų variantų:</li> <ol> <li>naudoti ataskaitos datai galiojančias klasifikatorių reikšmes;</li> <li>naudoti naujausias klasifikatorių reikšmes.</li> </ol> </ul> | <ol> <li>Naudoti ataskaitos datai galiojančias<br/>klasifikatorių reikšmes – ataskaitoje<br/>atvaizduojamos klasifikatorių reikšmės,<br/>kurios galioja(-jo) nurodytą ataskaitos<br/>datą;</li> <li>Naudoti naujausias klasifikatorių reikšmes<br/>– ataskaitoje atvaizduojamos naujausios<br/>klasifikatorių reikšmės nepriklausomai<br/>nuo ataskaitos datos.</li> </ol> |
| Data nuo                                                   | yyyy-mm-dd               | Pasirenkama iš<br>kalendoriaus arba<br>įvedama ranka                                                                                                    | Nurodomas ataskaitos duomenų atrinkimo<br>datos intervalas, galima nurodyti abi datas<br>arba viena iš ių. Dokumentų duomenys                                                                                                    |
| Data iki                                                   | yyyy-mm-dd               | Pasirenkama iš<br>kalendoriaus arba<br>įvedama ranka                                                                                                    | ataskaitoms atrenkami atsižvelgiant į<br>nurodytas datas ir pasirinktą laikotarpio tipą.                                                                                                    |
| Laikotarpio tipas                                          |                          | Pasirenkamas iš sąrašo:<br>1. pagal publikavimo<br>metus;                                                                                                    | 1. pagal publikavimo metus – atrenkami<br>dokumentai pagal publikavimo metus.                                                                                                    |

|                                                                     |                                                    | <ol> <li>2. pagal apskaitos<br/>metus;</li> <li>3. pagal tikslią<br/>publikavimo datą;</li> <li>4. pagal aprašo<br/>sukūrimo datą;</li> <li>5. pagal patvirtinimo<br/>datą.</li> </ol> | <ol> <li>2. pagal apskaitos metus – atrenkami<br/>dokumentai pagal apskaitos metus (įskaitant<br/>vėluojančias publikacijas).</li> <li>3. pagal tikslią publikavimo datą – atrenkami<br/>dokumentai pagal tikslią publikavimo datą.</li> <li>4. pagal aprašo sukūrimo datą – atrenkami<br/>dokumentai pagal sukūrimo datą.</li> <li>5. pagal patvirtinimo datą – atrenkami<br/>dokumentai pagal patvirtinimo datą.</li> <li>Priklausomai nuo pasirinkto varianto<br/>duomenys atrenkami pagal nurodytas datas<br/>nuo iki.</li> </ol>                                                                          |
|---------------------------------------------------------------------|----------------------------------------------------|----------------------------------------------------------------------------------------------------|----------------------------------------------------------------------------------------------------|
| Institucija                                                         | Vilniaus<br>Gedimino<br>technikos<br>universitetas | Pasirenkama iš<br>institucijų<br>klasifikatoriaus                                                                                                    | <ol> <li>Jei pasirenkamas "Publikacijų sąrašas<br/>atestacijai", galima pasirinkti konkrečią<br/>instituciją iš kurios duomenų formuoti<br/>ataskaitą. Paspaudus mygtuką "Pasirinkti"<br/>pateikiamas institucijų klasifikatorius, kur<br/>galima, pasinaudojus paieška, pasirinkti<br/>reikiamą instituciją.</li> <li>Jei pasirenkamas "Publikacijų sąrašas<br/>konkursui", ataskaita formuojama iš visų<br/>institucijų duomenų.</li> <li>Jei naudotojas turi įgaliojimą "Formuoti<br/>savo institucijos ataskaitas", tai jam institucija<br/>būna automatiškai nurodyta be galimybės<br/>keisti.</li> </ol> |
| Padalinys                                                           | Statybos<br>fakultetas                             | Pasirenkamas iš<br>pasirinktos institucijos<br>hierarchinio padalinių<br>klasifikatoriaus, gali<br>būti pasirinktas bet<br>kuris lygis                                                 | Galima nurodyti konkretų pasirinktos<br>institucijos padalinį, jei niekas nenurodyta,<br>ataskaitoje atrenkami visų padalinių<br>dokumentai. Paspaudus mygtuką "Pasirinkti"<br>pateikiamas hierarchinis padalinių<br>klasifikatorius, kur atlikus paiešką galima<br>pasirinkti konkretų padalinį. Galima rinktis<br>bet kurio lygio padalinį. Duomenys<br>ataskaitoms atrenkami pagal autoriaus<br>prieskyrą (afiliaciją) institucijai ir padaliniui,<br>kuri nurodyta dokumento duomenyse.                                                                                                    |
| Autorius<br>(prisijungusiam<br>autoriui nustatomas<br>automatiškai) | Vardas<br>Pavardė                                  | Pasirenkamas iš<br>naudotojų sąrašo                                                                                                    | Galima nurodyti konkretų autorių, kurio<br>dokumentai bus atrenkami ataskaitai.<br>Paspaudus mygtuką "Pasirinkti", pateikiamas<br>autorių paieškos langas, kur pagal galimus<br>paieškos kriterijus galima surasti ir pasirinkti<br>reikiamą autorių iš eLABa naudotojų. Jei<br>naudotojas turi įgaliojimą "Ataskaitos:<br>formuoti autoriui", tai autoriaus lauke būna<br>automatiškai nurodytas jis pats be galimybės<br>keisti.                                                                                                    |
| Dokumentų rūšys<br>(sąrašas)                                        | S1, S2, S3                                         | Pasirenkama iš<br>publikacijų rūšių<br>klasifikatoriaus*.                                                                                                    | Paspaudus mygtuką "Pridėti dokumento<br>rūšį", pateikiamas klasifikatorius, kur galima<br>pasirinkti norimą dokumento rūšį.<br>Pasirinkimo veiksmą galima kartoti kelis<br>kartus - pasirinkti kelias dokumentų rūšis.                                                                                                    |
| Mokslo/meno<br>kryptys ir sritys<br>(sąrašas)                       | N 003, T 005,<br>S 004                             | Pasirenkama iš<br>mokslo/meno krypčių<br>ir sričių klasifikatoriaus.                                                                                                    | Paspaudus mygtuką "Pridėti mokslo/meno<br>kryptį, sritį", pateikiamas klasifikatorius, kur<br>galima pasirinkti norimą reikšmę. Pasirinkimo<br>veiksmą galima kartoti - pasirinkti kelias<br>mokslo kryptis ar/ir sritis.                                                                                                    |
| Studijų<br>kryptis/krypčių<br>grupė (sąrašas)                       | D05,<br>Biofizika                                  | Pasirenkama iš studijų<br>krypčių/ krypčių grupių<br>klasifikatoriaus                                                                                                    | Paspaudus mygtuką "studijų kryptį/ krypčių<br>grupę", pateikiamas klasifikatorius, kur galima<br>pasirinkti norimą reikšmę. Pasirinkimo                                                                                                    |

|                                    |              |                                                          | veiksmą galima kartoti - pasirinkti kelias<br>studijų kryptis ar/ir jų grupes.                                                                                                    |
|------------------------------------|--------------|----------------------------------------------------------|----------------------------------------------------------------------------------------------------|
| Leidimo kalbos                     | LIT, ENG     | Pasirenkama iš kalbų<br>klasifikatoriaus.                | Paspaudus mygtuką "Pridėti leidimo kalbą",<br>pateikiamas kalbų klasifikatorius, kur galima<br>pasirinkti norimą reikšmę. Pasirinkimo<br>veiksmą galima kartoti - pasirinkti kelias<br>kalbas.                                                        |
| Leidimo šalys                      | LT, US       | Pasirenkama iš šalių<br>klasifikatoriaus.                | Paspaudus mygtuką "Pridėti leidimo šalį",<br>pateikiamas klasifikatorius, kur galima<br>pasirinkti norimą reikšmę. Pasirinkimo<br>veiksmą galima kartoti - pasirinkti kelias<br>leidimo šalis.                                                        |
| Papildomi inst.<br>klasifikatoriai | AE, SD, L101 | Pasirenkama iš VGTU<br>institucijos<br>klasifikatoriaus. | Paspaudus mygtuką "Pridėti papildomą inst.<br>klasifikatorių", pateikiamas VGTU institucinis<br>klasifikatorius, kuriame pasirinkus tipą, galima<br>pasirinkti norimą reikšmę. Pasirinkimo<br>veiksmą galima kartoti - pasirinkti kelias<br>reikšmes. |

\*publikacijos klasifikuojamos pagal <u>Mokslo ir meno publikacijų rūšių klasifikatorių</u>.

Pasirinkus pageidaujamus ataskaitos atrankos kriterijus, galima pasirinkti ir pačios ataskaitos formatą bei pateiktį:

Formatas. Galima pasirinkti kokiu formatu bus suformuotas publikacijų sąrašas (PDF, DOCX, HTML, XLS).

**Bibliografinio aprašo tipas.** Galima pasirinkti, kokiu standartu vadovaujantis sąraše bus pateikti atskirų publikacijų bibliografiniai įrašai. Galimi variantai: ISBD (autorinis sąrašas), ISO 690:2010, APA (6-a. red.).

## Formuoti arba Siųsti el. paštu:

- Pasirinkus *Formuoti*, sistema atidarys suformuotą ataskaitą pasirinktu formatu atskirame naršyklės lange.
- Pasirinkus *Išsiųsti el. paštu,* atsidariusiame lange patikslinkite el. pašto adresą, temą, tai pat galite įrašyti komentarą; paspaudus *Siųsti*, suformuota ataskaita bus išsiųsta nurodytu el. pašto adresu.